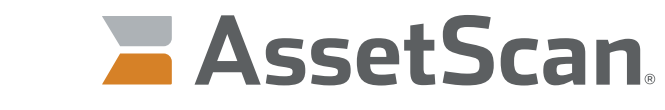

The power of analytics. Delivered.

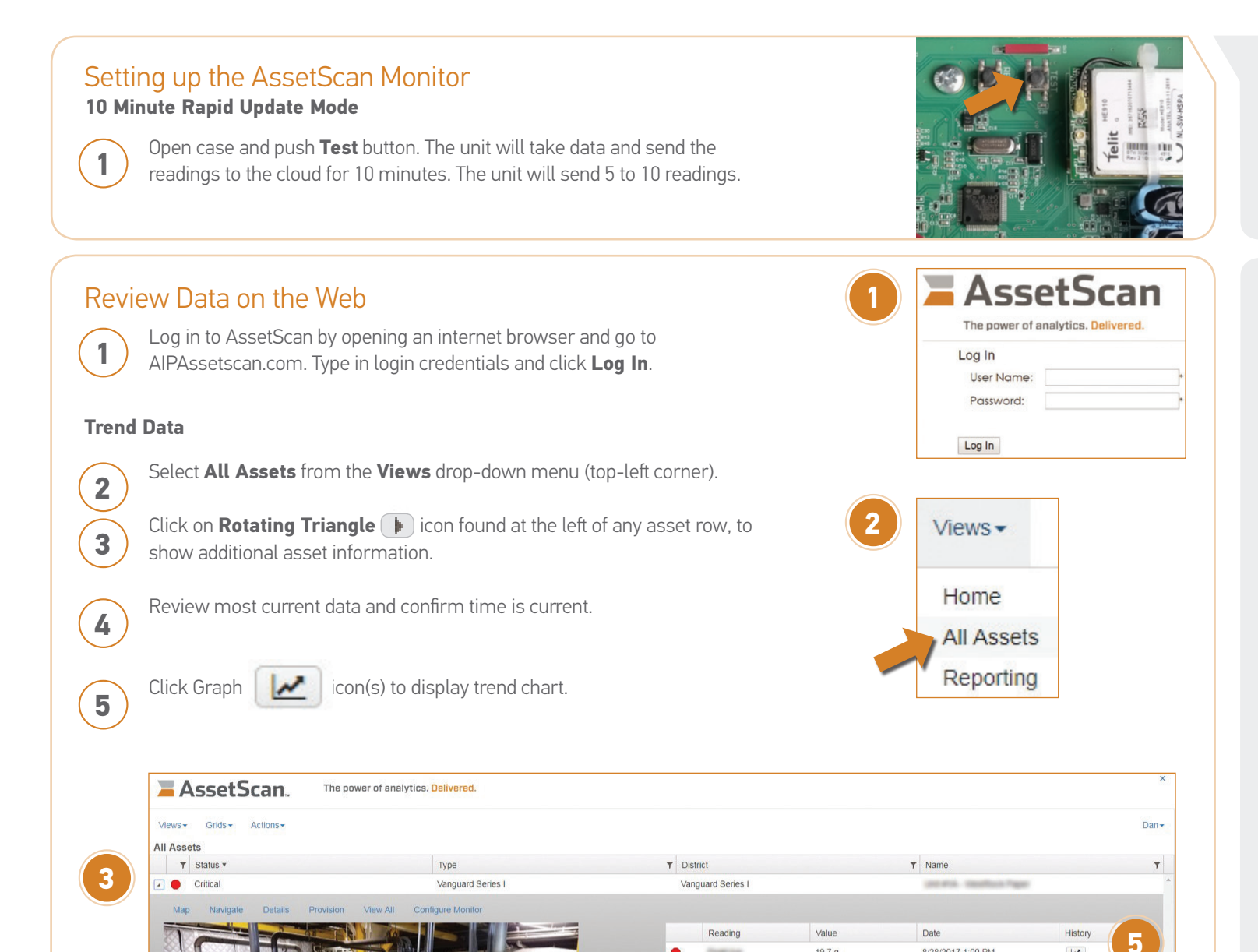

www.assetscan.com

19.7 g

Amplitude

Connection Attempts

Signal Strength

Temperature #1

Battery

0.04 in/sec

12.75 V

-89 dBm

82 40 F

1

8/28/2017 1:00 PM

8/28/2017 1:00 PM

8/28/2017 1:00 PM

8/28/2017 1:00 PM

8/28/2017 1:00 PM

8/28/2017 1:00 PM

2

2

~

2

~

~

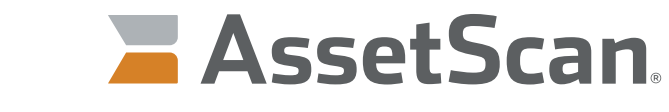

The power of analytics. Delivered.

- a. Multiple trend lines may be selected for display by clicking multiple graph icons.
- b. Trend lines can be toggled on/off by clicking on name shown in bottom legend.
- c. Select a preset date range and specific end date to display.
- d. Click on **Clear** to remove variables from the graph.
- e. Click on the  ${\boldsymbol X}$  to close the graph.

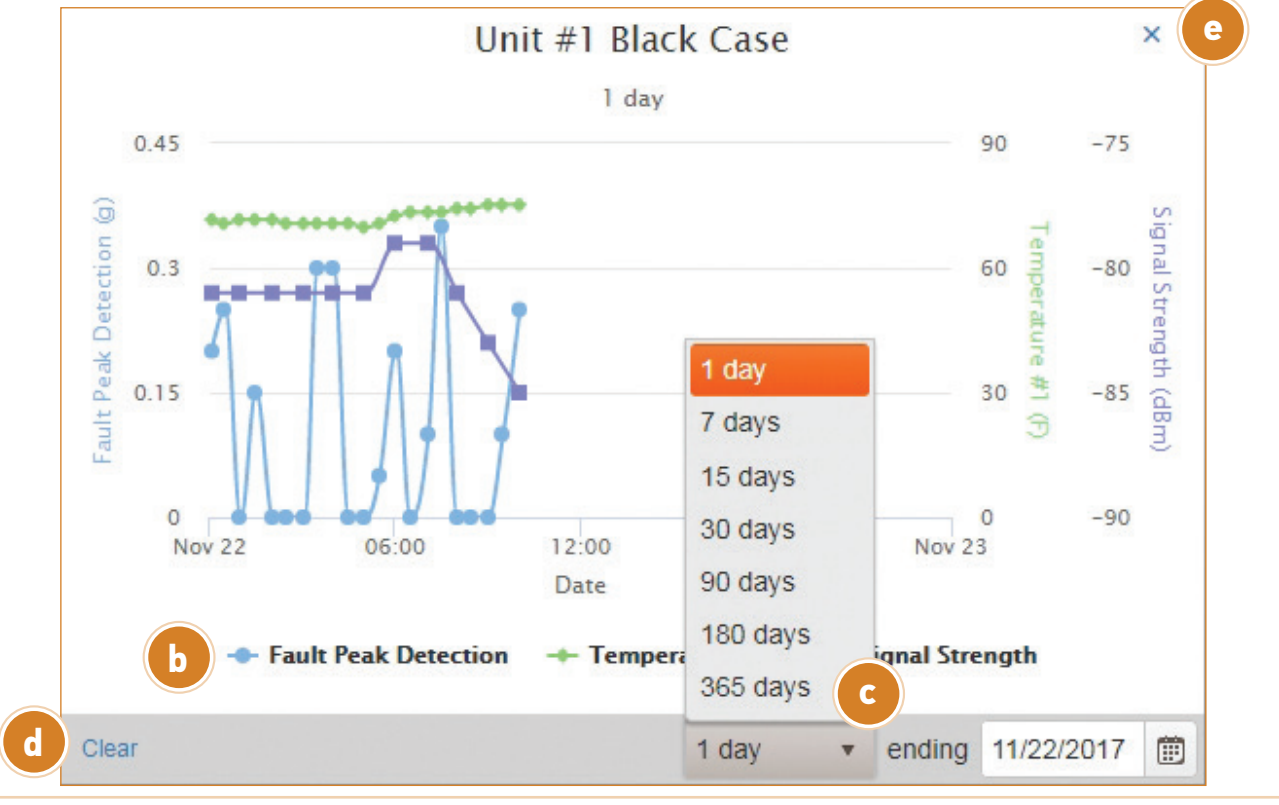

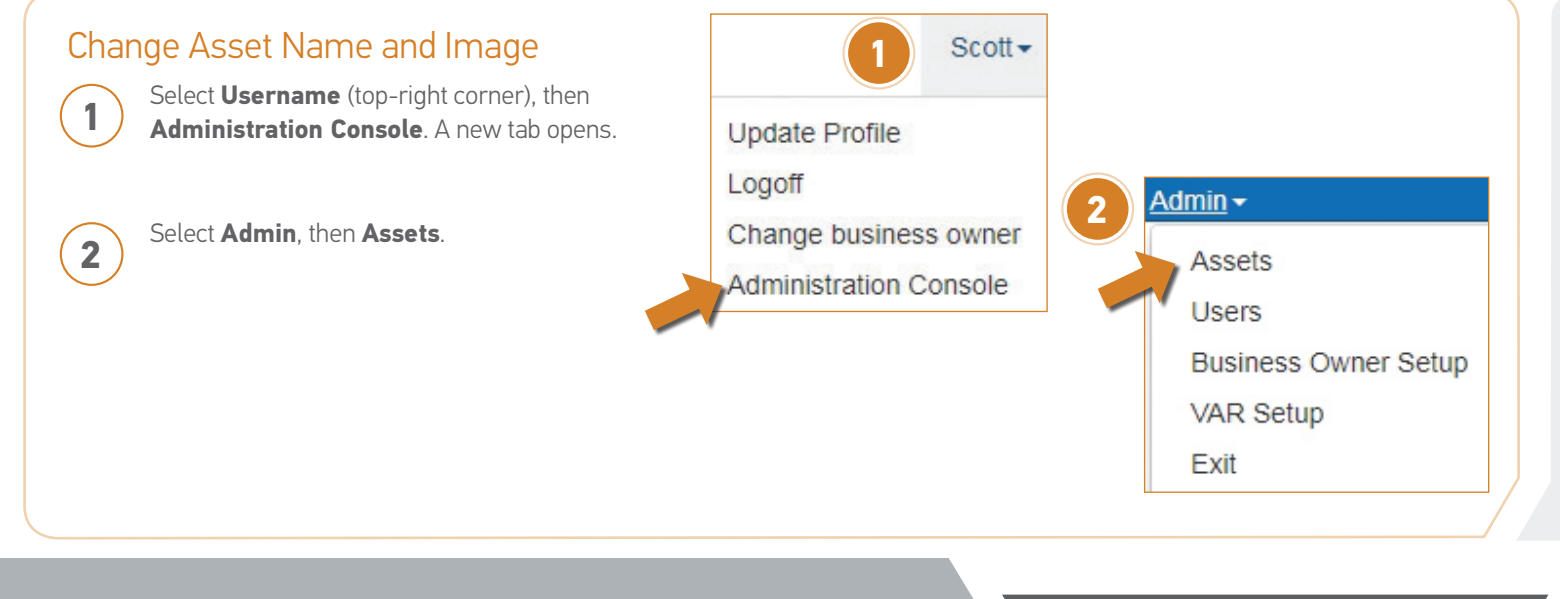

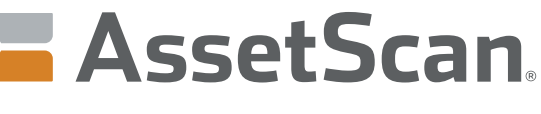

The power of analytics. Delivered.

| nge Asset r                                                                        |                                                                                                    | <b>U</b>                                                                                                    |                                                      |                            |                                         |                                |                                                                            |                 |
|------------------------------------------------------------------------------------|----------------------------------------------------------------------------------------------------|----------------------------------------------------------------------------------------------------|------------------------------------------------------|----------------------------|-----------------------------------------|--------------------------------|----------------------------------------------------------------------------|-----------------|
| Select a Vibra                                                                     | ation Transmitt                                                                                                    | <b>er</b> or other monito                                                                                           | or type from its                                     | s pull                     | down                                    | list fro                       | m drop-down menu, an                                                       | d then <b>E</b> |
| Admin - Asse                                                                       | <u>ets</u> -                                                                                                    |                                                                                                    |                                                      |                            |                                         |                                |                                                                            |                 |
|                                                                                    | Districts                                                                                                    | All districts                                                                                                    |                                                      |                            |                                         |                                |                                                                            |                 |
|                                                                                    | Districts                                                                                                    | All districts                                                                                                    |                                                      |                            | Eall                                    | New                            |                                                                            |                 |
|                                                                                    | Locations                                                                                                    | All locations                                                                                                    |                                                      | •                          | Edit                                    | New                            |                                                                            |                 |
|                                                                                    | Acceto                                                                                                    |                                                                                                    |                                                      |                            |                                         |                                |                                                                            |                 |
|                                                                                    | Assets                                                                                                    |                                                                                                    |                                                      |                            |                                         |                                |                                                                            |                 |
|                                                                                    | Gateways                                                                                                    | ASB Unit 1002                                                                                                    |                                                      | •                          | Edit                                    | New                            | Provision                                                                  |                 |
| Vibration                                                                          | Transmitters                                                                                                    | ASB Unit 1002                                                                                                    |                                                      |                            | Edit                                    | New                            | Provision Configure Moni                                                   | or              |
|                                                                                    |                                                                                                    | ASB Unit 1002                                                                                                    |                                                      |                            |                                         |                                |                                                                            |                 |
|                                                                                    |                                                                                                    |                                                                                                    |                                                      |                            | · · · · · · · · · · · · · · · · · · ·   |                                |                                                                            |                 |
|                                                                                    | sset name and I                                                                                                    | ASB Unit 1003<br>ASB Unit 1004                                                                                      |                                                      |                            | ation or                                |                                |                                                                            |                 |
| Type a new <b>A</b><br>gateway as th<br>a. Optional: I<br>Edit Vibration           | <b>sset</b> name and <b>I</b><br>nese settings mu<br>nsert asset spec<br>Transmitter                                                          | ASB Unit 1003<br>ASB Unit 1004<br>Description. Do no<br>ist remain for the u<br>ific image by select                | ot change type<br>unit to report p<br>ting the check | e, loca<br>proper<br>kbox. | ation or<br>rly.                        | -                              |                                                                            | ×               |
| Type a new <b>A</b><br>gateway as th<br>a. Optional: I<br>Edit Vibration           | sset name and I<br>nese settings mu<br>nsert asset spec<br>Transmitter<br>ame ASB Unit 100                                                    | ASB Unit 1003<br>ASB Unit 1004<br>Description. Do no<br>ist remain for the u<br>iffic image by select               | ot change type<br>unit to report p<br>ting the check | e, loca<br>proper<br>kbox. | ation or<br>rly.                        | - ASB U                        | nit 1002                                                                   | ×               |
| Type a new <b>A</b><br>gateway as th<br>a. Optional: I<br>Edit Vibration           | sset name and I<br>nese settings mu<br>nsert asset spec<br>Transmitter<br>ame ASB Unit 100<br>Tag                                             | ASB Unit 1003<br>ASB Unit 1004<br>Description. Do no<br>ist remain for the u<br>ific image by selec                 | ot change type<br>unit to report p<br>ting the check | e, loca<br>proper<br>kbox. | ation or<br>rly.<br>.ocation<br>Gateway | ASB U                          | nit 1002<br>nit 1002                                                       | ×               |
| Type a new A<br>gateway as th<br>a. Optional: I<br>Edit Vibration                  | sset name and I<br>nese settings mu<br>insert asset spec<br>Transmitter<br>ame ASB Unit 100<br>Tag ASB01C300 <sup>-</sup>                     | ASB Unit 1003<br>ASB Unit 1004<br>Description. Do no<br>ist remain for the u<br>ific image by select                | ot change type<br>unit to report p<br>ting the check | e, loca<br>proper<br>kbox. | ation or<br>rly.<br>                    | ASB U<br>ASB U<br>Use          | nit 1002<br>nit 1002<br>asset-specific coordinates                         | ×               |
| Type a new A<br>gateway as th<br>a. Optional: I<br>Edit Vibration                  | sset name and I<br>nese settings mu<br>nsert asset spec<br>Transmitter<br>ame ASB Unit 100<br>Tag ASB 01C300<br>Stion ASB 01C300              | ASB Unit 1003<br>ASB Unit 1004<br>Description. Do no<br>ist remain for the u<br>ific image by select<br>02<br>181H3 | ot change type<br>unit to report p<br>ting the check | e, loca<br>proper<br>kbox. | ation or<br>rly.<br>.ocation<br>Bateway | ASB U<br>ASB U<br>ASB U<br>Use | nit 1002<br>nit 1002<br>asset-specific coordinates<br>asset-specific image | ×<br>v          |
| Type a new A<br>gateway as th<br>a. Optional: I<br>Edit Vibration                  | sset name and I<br>nese settings mu<br>nsert asset spec<br>Transmitter<br>ame ASB Unit 100<br>Tag                                             | ASB Unit 1003<br>ASB Unit 1004<br>Description. Do no<br>ist remain for the u<br>ific image by select<br>181H3<br>se | ot change type<br>unit to report p<br>ting the check | e, loca<br>proper<br>kbox. | ation or<br>rly.<br>.ocation<br>Bateway | ASB U<br>ASB U<br>Use          | nit 1002<br>nit 1002<br>asset-specific coordinates<br>asset-specific image | ×<br>•          |
| Type a new A<br>gateway as th<br>a. Optional: I<br>Edit Vibration                  | sset name and I<br>nese settings mu<br>nsert asset spec<br>Transmitter<br>ame ASB Unit 100<br>Tag<br>ation ASB01C3007<br>Type ASB Portable Ca | ASB Unit 1003<br>ASB Unit 1004<br>Description. Do no<br>ist remain for the u<br>ific image by select<br>181H3<br>se | ot change type<br>unit to report p<br>ting the check | e, loca<br>proper<br>kbox. | ation or<br>rly.<br>                    | ASB U<br>ASB U<br>Use          | nit 1002<br>nit 1002<br>asset-specific coordinates<br>asset-specific image | ×<br>T          |
| Type a new A<br>gateway as th<br>a. Optional: I<br>Edit Vibration<br>Na<br>Descrip | sset name and I<br>nese settings mu<br>insert asset spec<br>Transmitter<br>ame ASB Unit 100<br>Tag                                            | ASB Unit 1003<br>ASB Unit 1004<br>Description. Do no<br>ist remain for the u<br>ific image by select<br>181H3<br>se | ot change type<br>unit to report p<br>ting the check | e, loca<br>proper<br>kbox. | ation or<br>rly.<br>                    | ASB U<br>ASB U<br>Use          | nit 1002<br>nit 1002<br>asset-specific coordinates<br>asset-specific image | ×<br>×          |

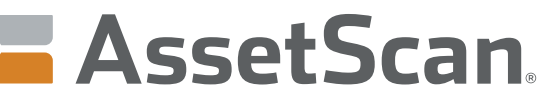

The power of analytics. Delivered.

| AssetScan. The p                                                                                                 | ower of analytics. <mark>Delivered</mark> . |                   |
|----------------------------------------------------------------------------------------------------|---------------------------------------------|-------------------|
| Views∓ Grids∓ Actions∓                                                                                           |                                             |                   |
| All Assets                                                                                                    |                                             |                   |
| ▼ Status ▼                                                                                                    | Туре                                        | T District        |
| Critical                                                                                                    | Vanguard Series I                           | Vanguard Series I |
| and the second second second second second second second second second second second second second second second |                                             |                   |

2

Click Yes or No in Alerts column for output type variable of interest.

#### Readings for Asset: ASB Unit 1002

Create New

| <u>Name</u>      | Tag | <u>Gateway</u>   | OutputType                          | SourceKey         | <u>ReadingKeys</u> | Last Value           | Last Reported           | Unreported<br>after(min) | Alerts     | Verified |             |               |
|------------------|-----|------------------|-------------------------------------|-------------------|--------------------|----------------------|-------------------------|--------------------------|------------|----------|-------------|---------------|
| ASB Unit<br>1002 |     | ASB Unit<br>1002 | Fault Peak Detection (g)            | N.357152070722390 | A1                 | 0.0 g                | 2017-11-22<br>19:04:39Z |                          | <u>Yes</u> | 1        | <u>Edit</u> | <u>Delete</u> |
| ASB Unit<br>1002 |     | ASB Unit<br>1002 | Overall Vibration (in/sec-<br>Peak) | N.357152070722390 | A2                 | 0.00 in/sec-<br>Peak | 2017-11-22<br>19:04:39Z |                          | <u>Yes</u> | 1        | <u>Edit</u> | <u>Delete</u> |
| ASB Unit<br>1002 |     | ASB Unit<br>1002 | Temperature #1 (F)                  | N.357152070722390 | T2                 | 83.3 F               | 2017-11-22<br>19:04:39Z |                          | No         |          | <u>Edit</u> | <u>Delete</u> |
| ASB Unit<br>1002 |     | ASB Unit<br>1002 | Battery (V)                         | N.357152070722390 | BV                 | 14.00 V              | 2017-11-22<br>19:06:13Z |                          | Yes        | 1        | <u>Edit</u> | <u>Delete</u> |

3

#### Enter or change **Alert Ranges/Options** value(s).

| Alert R  | anges (?) –       |           |                   |       |   |         |
|----------|-------------------|-----------|-------------------|-------|---|---------|
| When mo  | ore than          |           |                   |       |   |         |
|          | Ignore            |           |                   |       |   |         |
|          | Critical          | 18        |                   |       |   |         |
|          | Warning           | 12        |                   |       |   |         |
|          | Minor             | 6         |                   |       |   |         |
| When les | s than            |           |                   |       |   |         |
|          | Minor             |           |                   |       |   |         |
|          | Warning           |           |                   |       |   |         |
|          | Critical          |           |                   |       |   |         |
|          | Ignore            |           |                   |       |   |         |
|          |                   |           |                   |       |   |         |
| Alert O  | ptions            |           |                   |       | _ |         |
| Hyste    | eresis: Tolerance | band      |                   |       |   |         |
| Alert    | frequency: Send   | l no more | than 1 every      | hours |   | minutes |
| Unre     | ported alerts: Se | nd unrepo | orted alert after | hours |   | minutes |

#### Notes:

Ignore: Set to establish a floor or ceiling by which alert conditions cannot be reset when readings cross these levels. Useful to prevent unwanted alert level changes due to machinery cycling (i.e. on and off).

Hysteresis: Set to avoid unnecessary alert notifications due to variations in reading levels at or near alert level setting. Applies to all alert level settings.

Alert frequency: If set, alerts will only be sent based on time frequency, even if multiple alert ranges have been reached.

Set Values: Each setting must be in units of measure for the choosen variable.

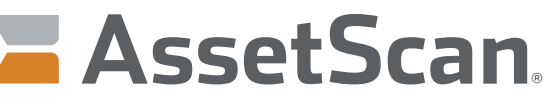

The power of analytics. Delivered.

| Select Comigure Mon                                                                                                    | itor.                            |                                         |             |                       |            |
|----------------------------------------------------------------------------------------------------|----------------------------------|-----------------------------------------|-------------|-----------------------|------------|
| AssetScan.                                                                                                    | e power of analytics. Delivered. |                                         |             |                       |            |
| Views + Grids + Actions +                                                                                                    |                                  |                                         |             |                       |            |
| All Assets                                                                                                    |                                  |                                         |             |                       |            |
| T Status T                                                                                                    | Туре                             | T District                              |             | T Name                |            |
| Critical                                                                                                    | Vanguard Series I                | Vanguard Series I                       |             | permit interface Page |            |
| Map Navigate Details Provisi                                                                                                    | on View All Configure Monitor    |                                         |             |                       |            |
|                                                                                                    |                                  | Reading                                 | Value       | Date                  | History    |
|                                                                                                    |                                  | <ul> <li>Post to:</li> </ul>            | 19.7 g      | 8/28/2017 1:00 PM     |            |
|                                                                                                    |                                  | Amplitude                               | 0.04 in/sec | 8/28/2017 1:00 PM     |            |
| A CONTRACTOR OF THE OWNER OF THE OWNER OWNER OWNER OWNER OWNER OWNER OWNER OWNER OWNER OWNER OWNER OWNER OWNER OWNER OWNER OWNER OWNER OWNER OWNER OWNER OWNER OWNER OWNER OWNER OWNER OWNER OWNER OWNER OWNER OWNER OWNER |                                  | <ul> <li>Battery</li> </ul>             | 12.75 V     | 8/28/2017 1:00 PM     |            |
|                                                                                                    |                                  |                                         | 1           | 8/28/2017 1:00 PM     | 100        |
|                                                                                                    |                                  | Connection Attempts                     |             |                       | - Annese - |
|                                                                                                    |                                  | Connection Attempts     Signal Strength | -89 dBm     | 8/28/2017 1:00 PM     |            |

2

3

Enter Measurement Interval value to change how frequently the monitor logs sensor readings.

| Configuration Parameters                                                               |       |         |
|----------------------------------------------------------------------------------------|-------|---------|
| Asset: ASB Unit 1002<br>Location: ASB Unit 1002<br>Last Saved:11/7/2017 8:16:25 PM UTC |       |         |
| Parameter Name                                                                         | Value | Units   |
| Report Interval                                                                        | 1     | Hours   |
| Measurement Interval (Min. Value = Avg. Readings * Avg. Readings Interval)             | 1     | Minutes |

Enter Report interval value to change how frequently the unit transmits monitor data.

Note: Configuration Parameter pages will appear different for each monitor type. Setting limits will display if the level chosen cannot be applied.

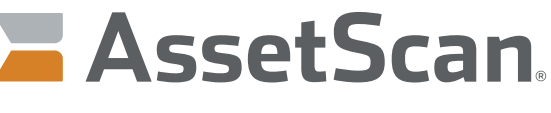

The power of analytics. Delivered.

| Scott+                 | Update profile                     |                                     |                                  |
|------------------------|------------------------------------|-------------------------------------|----------------------------------|
| Lindata Drafila        | User Name                          | spectrees                           |                                  |
| Opdate Profile         | Role                               | Master Administrator                |                                  |
| Logoff                 | First Name                         | Ă                                   | ① The First Name field is requir |
| Change business owner  | Last Name                          |                                     | ① The Last Name field is requir  |
| Administration Console | Change Password                    |                                     |                                  |
|                        | TimeZone                           | (UTC-05:00) Eastern Time (US & Ca v |                                  |
|                        | DateFormat                         | 31/12/2008 11:59 pm 🔹               |                                  |
|                        | Alert Level                        | None 🔻                              |                                  |
|                        | Non-Reading Alert                  | None                                |                                  |
|                        | Primary Email                      |                                     | ① The Primary Email field is rec |
|                        | Send primary email in SMS format   |                                     |                                  |
|                        | Alternate Email                    |                                     |                                  |
|                        | Send alternate email in SMS format |                                     |                                  |
|                        | AlertEmailTarget                   | No Email Alerts                     |                                  |

#### Exporting Data to Excel

Select **Reporting** from **Views** drop-down menu (top-left corner).

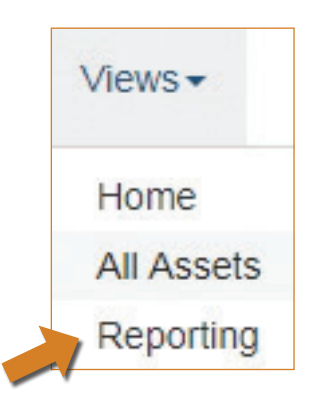

www.assetscan.com

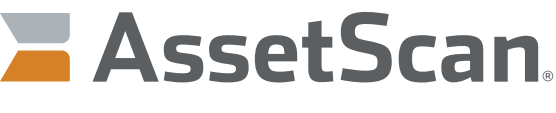

The power of analytics. Delivered.

#### Exporting Data to Excel (continued)

Select desired report type from Report drop-down. Then select the following:

a. Asset

2

- b. Enter Start Date
- c. Enter End Date
- d. Show Report button.

| Reports            |                |                   |  |
|--------------------|----------------|-------------------|--|
|                    |                |                   |  |
| Report             |                |                   |  |
| Fault Peak & Ov    | erall Vibratio | on History 🔻      |  |
| History Chart      |                |                   |  |
| Vibration History  | List           |                   |  |
| Temp/Bat History   | / List         |                   |  |
| Cellular History L | _IST           | n Llisten.        |  |
| Overall Vibration  | History        | In History        |  |
|                    | riistory       |                   |  |
| Locations          |                |                   |  |
| All                |                | •                 |  |
| Accote             |                |                   |  |
| Assets             |                |                   |  |
| ASB Unit 1002      |                |                   |  |
| Start date         |                |                   |  |
| 1D 2D 7D 1M 3M     | 1 6M 9M 1Y     | Prior to end date |  |
| 11/23/2017         |                |                   |  |
|                    |                |                   |  |
| End date           |                |                   |  |
| 11/30/2017         |                |                   |  |
| Chau Danat         |                |                   |  |
| Snow Report        |                |                   |  |

www.assetscan.com

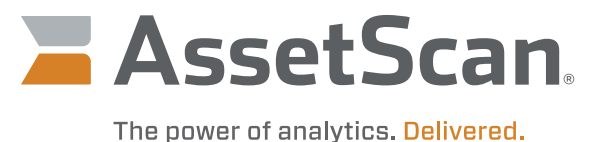

|             | K K 1 of                                                                                               | 2 > >                                                                                                    | Export to th                                               | e selected f                                      | format  Expo                          | ort 😘 🕻                                                                                                    | <u>)</u>                               |                          |                                                                                  |                          |                                       |                                       |                                     |
|-------------|----------------------------------------------------------------------------------------------------|----------------------------------------------------------------------------------------------------|------------------------------------------------------------|---------------------------------------------------|---------------------------------------|----------------------------------------------------------------------------------------------------|----------------------------------------|--------------------------|----------------------------------------------------------------------------------|--------------------------|---------------------------------------|---------------------------------------|-------------------------------------|
|             |                                                                                                    |                                                                                                    | Acrobat (PD<br>CSV (comm<br>Excel 97-20<br>JPEG image      | DF) file<br>na delimited<br>003                   |                                       | /erall                                                                                                    | Vibrati                                | on His                   | tory                                                                             |                          | 5/12                                  | 2/2017 2:4                            | 9 PM                                |
|             | Name                                                                                                   | De                                                                                                    | se Rich Text Fe                                            | ormat<br>e                                        |                                       |                                                                                                    | Reading Dat                            | te                       | Fault                                                                            | Peak                     | Overa<br>Vibrativ                     | all Alert L                           | evel                                |
|             | ASB Unit 1002                                                                                          | A                                                                                                    | 001B1                                                      | H3 A                                              | ATEK Field Tria                       | al                                                                                                    | 11/27/2017 7                           | 7:00:21 PM               | Dei                                                                              | 0.2                      | 0.0                                   | 00 0                                  |                                     |
|             | ASB Unit 1002                                                                                          | AS                                                                                                    | B01C3001B1                                                 | H3 A                                              | ATEK Field Tri                        | al                                                                                                    | 11/27/2017 7                           | 7:01:43 PM               |                                                                                  | 0.4                      | 0.0                                   | D1 0                                  |                                     |
|             | ASB Unit 1002                                                                                          | AS                                                                                                    | B01C3001B1                                                 | H3 A                                              | ATEK Field Tria                       | al                                                                                                    | 11/27/2017 7                           | 7:02:08 PM               |                                                                                  | 0.6                      | 0.0                                   | 0 0                                   |                                     |
|             | ASB Unit 1002                                                                                          | AS                                                                                                    | B01C3001B1                                                 | H3 A                                              | ATEK Field Tri                        | al                                                                                                    | 11/27/2017 7                           | 7:04:08 PM               |                                                                                  | 0.0                      | 0.0                                   | 00 0                                  |                                     |
|             | ASB Unit 1002                                                                                          | AS                                                                                                    | B01C3001B1                                                 | H3 A                                              | ATEK Field Tri                        | al                                                                                                    | 11/27/2017 7                           | 7:05:33 PM               |                                                                                  | 0.1                      | 0.0                                   | 00 0                                  |                                     |
|             | ASB Unit 1002                                                                                          | AS                                                                                                    | B01C3001B1                                                 | H3 A                                              | ATEK Field Tri                        | al                                                                                                    | 11/27/2017 7                           | 7:06:59 PM               |                                                                                  | 0.1                      | 0.0                                   | 00 0                                  |                                     |
| ) S         | Select <b>Export</b> to a                                                                              | open sp                                                                                                    | readsheet                                                  | file with                                         | reported d                            | ata.                                                                                                    | G                                      | н                        | I                                                                                | J                        | К                                     | L                                     | м                                   |
|             | 1 ReportTitl textBo                                                                                    | x5                                                                                                    | ReadingLaR                                                 | eadingLab                                         | ReadingSt Re                          | eadingSu                                                                                                    | AssetNam Ale                           | rtLeve Read              | -<br>lingV; Rea                                                                  | dingViE                  | Descriptic L                          | ocation                               | ReadingDat                          |
|             | 2 Fault Peak 5/12/2                                                                                    | 2017 14:49                                                                                                    | Fault Peak O                                               | verall Vib                                        | r 5.9                                 | 296.1                                                                                                    | ASB Unit 1                             | 0                        | 0.2                                                                              | 0 /                      | ASB01C30                              | ATEK Field                            | 11/27/2017                          |
|             | 3 Fault Peak 5/12/2                                                                                    | 2017 14:49                                                                                                    | Fault Peak O                                               | verall Vib                                        | 5.9                                   | 296.1                                                                                                    | ASB Unit 1                             | 0                        | 0.4                                                                              | 0.01 /                   | ASB01C30                              | ATEK Field                            | 11/27/2017                          |
|             | 4 Fault Peak 5/12/2                                                                                    | 2017 14:49                                                                                                    | Fault Peak O                                               | verall Vib                                        | 1 5.9                                 | 296.1                                                                                                    | ASB Unit 1                             | 0                        | 0.6                                                                              | 0 4                      | ASB01C30                              | ATEK Field                            | 11/27/2017                          |
|             | 5 Fault Peak 5/12/2                                                                                    | 2017 14:49                                                                                                    | Fault Peak O                                               | verall Vib                                        | r 5.9                                 | 296.1                                                                                                    | ASB Unit 1                             | 0                        | 0                                                                                | 0 4                      | ASB01C30                              | ATEK Field                            | 11/27/2017                          |
|             |                                                                                                    |                                                                                                    |                                                            |                                                   |                                       |                                                                                                    |                                        |                          |                                                                                  |                          |                                       |                                       |                                     |
| (           | 6 Fault Peak 5/12/2                                                                                    | 2017 14:49                                                                                                    | Fault Peak O                                               | verall Vib                                        | r 5.9                                 | 296.1                                                                                                    | ASB Unit 1                             | 0                        | 0.1                                                                              | 0 4                      | ASB01C30                              | ATEK Field                            | 11/27/2017                          |
| F           | 6 Fault Peak 5/12/2<br>7 Fault Peak 5/12/2<br>From spreadshee                                          | 2017 14:49<br>2017 14:49<br>et file, in:                                                                                                    | Fault Peal O<br>Fault Peal O<br>sert a Char                | overall Vib<br>overall Vib<br>rt. Use E:          | n 5.9<br>n 5.9<br>xcel comm           | 296.1 /<br>296.1 /                                                                                                    | ASB Unit 1<br>ASB Unit 1               | o<br>o<br>format th      | 0.1<br>0.1                                                                       | 0 #<br>0 #<br>to the     | ASB01C30 A<br>ASB01C30 A<br>User's de | ATEK Field<br>ATEK Field<br>esired of | 11/27/2017<br>11/27/2017<br>utcome. |
| F<br>a<br>b | 6 Fault Peak 5/12/2<br>Fault Peak 5/12/2<br>From spreadshee<br>a. Format X-axis<br>b. Format Fault F   | 2017 14:49<br>2017 14:49<br>et file, ins<br>s to text<br>Peak De                                                                                                    | Fault Peal O<br>Fault Peal O<br>sert a Char<br>etection to | et. Use E:<br>seconda                             | xcel comm                             | 296.1 /<br>296.1 /                                                                                                    | ASB Unit 1<br>ASB Unit 1<br>insert and | 0<br>0<br>format th      | 0.1<br>0.1<br>e chart                                                            | 0 / /<br>0 / /<br>to the | ASB01C30 A<br>ASB01C30 A<br>USER'S de | ATEK Field                            | 11/27/2017<br>11/27/2017<br>utcome. |
| F a b       | 6 Fault Peak 5/12/2<br>7 Fault Peak 5/12/2<br>From spreadshee<br>a. Format X-axis<br>b. Format Fault F | 2017 14:49<br>2017 14:49<br>et file, in:<br>s to text<br>Peak De<br>mentioned at the<br>end of the<br>end of | Fault Peal O<br>Fault Peal O<br>sert a Char<br>etection to | seconda                                           | a 5.9<br>5.9<br>xcel comm<br>ary axis | 296.1 /<br>296.1 /<br>hands to                                                                                                    | ASB Unit 1<br>ASB Unit 1<br>insert and | 0<br>0<br>0<br>format th | 0.1<br>0.1<br>0.1<br>e chart                                                     | o z<br>o z<br>to the     | ASB01C30 A<br>ASB01C30 A<br>USER'S de | ATEK Field                            | 11/27/2017<br>11/27/2017<br>utcome. |
| F a a b     | 6 Fault Peak 5/12/2<br>Fault Peak 5/12/2<br>From spreadshee<br>a. Format X-axis<br>b. Format Fault P   | 2017 14:49<br>2017 14:49<br>et file, in:<br>s to text<br>Peak De<br>marked De<br>marked De<br>marked De<br>marked De<br>marked De<br>marked De<br>marked De<br>marked De<br>marked De<br>marked De<br>marked De<br>marked De<br>marked De<br>marked De<br>marked De<br>marked De<br>marked De<br>marked De<br>marked De<br>De<br>marked De<br>De<br>De<br>De<br>De<br>De<br>De<br>De<br>De<br>De<br>De<br>De<br>De<br>D                                                                                                    | Fault Peak O<br>Fault Peak O<br>sert a Char<br>etection to | verall Vib<br>verall Vib<br>rt. Use E:<br>seconda | s 5.9<br>xcel common<br>ary axis      | 2996.1 /<br>2996.1 /<br>Pands to<br>Pands to<br>Pan | ASB Unit 1<br>ASB Unit 1<br>insert and | 0<br>0<br>1<br>format th | 0.1<br>0.1<br>0.1<br>e chart<br>e chart<br>f f f f f f f f f f f f f f f f f f f |                          |                                       | ATEK Field<br>ATEK Field<br>esired of | 11/27/2017<br>11/27/2017<br>utcome. |

#### 223-0170-000 Rev. A 1/18

ATEK Access Technologies 10025 Valley View Road, Ste. 190 Eden Prairie. MN 55344 U.S.A.

1.800.523.6996 (: 1.800.589.3705 +1.218.829.9797

1.7

15

www.atekaccess.com

©2018 ATEK Access Technologies, LLC. All Rights Reserved. AssetScan images and marketing materials are protected by various patents, copyrights and/or trademarks. ATEK assumes no responsibility for any errors which may appear in this document, reserves the right to change devices or specifications detailed herein at any time without notice, and does not make any commitment to update the information contained herein. No licenses to patents or other intellectual property of ATEK are granted by the Company in connection with the sale of AssetScan products, expressly or by implication.

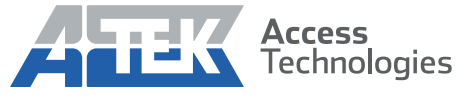

Access the power of technology.